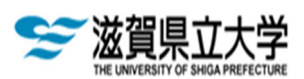

## パソコンに関する案内

「滋賀県立大学では必須ソフトウェアを無償で提供しています。」

本学では学生の修学環境整備の一環として,下記ソフトウェアの無償提供を行っています。パ ソコンを購入したり,お持ちのパソコンのソフトウェアをバージョンアップすることがあるかと 思いますが,無償提供されるソフトウェアを新たに購入する必要はありません。ソフトウェアの 入手方法については,下記2「無償提供ソフトウェアの利用方法」を参照してください。是非とも 本学が提供するサービスを活用ください。

## I.無償提供対象ソフトウェア

- Microsoft OS (Windows10以降の OS が対象)
   「新規インストール」および「アップグレード」が可能です。
   (例:Windows10 pro 64bit を Windows11 pro 64bit ヘアップグレード)
- ② Microsoft Office (Windows OS, Mac OS, iOS, Android OS が対象)
   学生一人あたり,パソコン×5台,タブレット端末×5台,スマートフォン端末×5台の計15デバイスを対象に Word、Excel、PowerPoint などの Office 製品のインストールが可能です。また,マイクロソフト社が提供するデータ保存領域を利用することができます。
- ③ その他
   Visual Studio やサーバ OS、SQL Server 等の教育/研究に必要なソフトウェアが含まれます。
   ※ただし、上記①~③の利用期間は本学在籍中のみとなります。

【注意】セキュリティ対策ソフトは、Windows10/11に標準搭載されている「Microsoft Defender」を有効にしてご利用ください。詳しくは下記本学ホームページをご参照ください。 https://www.linc.usp.ac.jp/info\_center/security%20software\_st.html

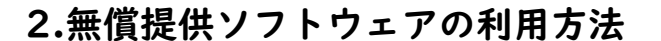

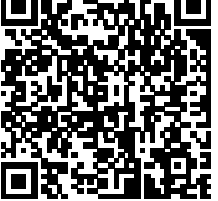

無償提供ソフトウェアを利用するには、<u>新入生オリエンテーション時に個別配布される</u> Office365 アカウント情報通知書」</u>が必要です。(Office365 ログイン用の ID とパスワードが 記載されています)

I. Microsoft Office 製品の利用について

Office 製品の提供は,マイクロソフト社のクラウドサービス「Office365」を介して行います。 本学が皆さんに配布しているメールアドレスを ID として,次頁の方法で Office365 にサイン インして利用します。(学生メールも Office365 で管理します)

I-I. Office 製品をインストールする機器(パソコン,タブレットなど)より,Office365 の サインインページ https://webmail.ec.usp.ac.jp/ にアクセスします。 1-2. Office365 にサインインします。

サインイン画面にて,下記の情報を入力しサインインします。

| <b>サインイン</b> ① <b> </b> |             |
|-------------------------|-------------|
| アカウントをお持ちではない場合、作成できます。 | N20-ド       |
| アカウントにアクセスできない場合        | パスワードを忘れた場合 |

- ① 大学が付与するメールアドレスを入力 (例)xxxxxx@ec.usp.ac.jp
- ② 新入生一人一人に配布される「Office365 アカウント情報通知書」に記載の パスワードを入力
- 1-3. Office365 にサインイン後,Office 製品を利用します。

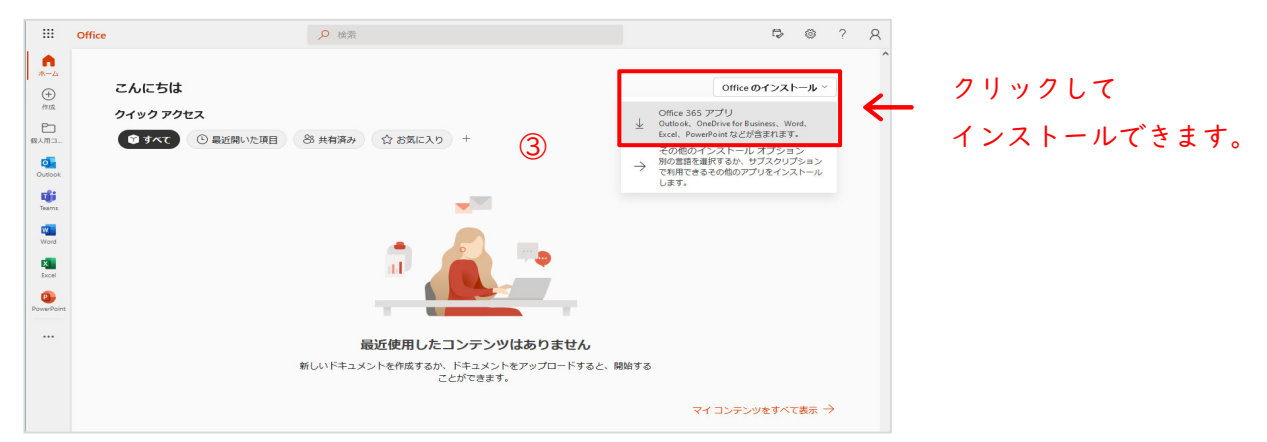

③ サインイン後「Office365」画面より Office をインストールして利用 します。画面のインストールの手順に従い、インストールしてください。

| まだいくつか手順があります。                                                              |                                                                                                    |            |
|-----------------------------------------------------------------------------|----------------------------------------------------------------------------------------------------|------------|
| Setup. Setup. Image: Setup 27-42-80 (以下) (以下) (以下) (以下) (以下) (以下) (以下) (以下) | Ves           「Interview of the second second sec |            |
| 問じる インストールのヘルフ                                                              | が必要ですか?                                                                                                    | 794242088. |

Ⅱ.その他

Office 以外の無償提供ソフトウェア利用方法やその他の情報については, 図書情報センター・情報部門(情報管理室)のホームページで広報します。 https://www.linc.usp.ac.jp/info\_center/index.html ご不明な点は下記までお問い合わせください。 滋賀県立大学図書情報センター 情報管理室(A5棟 | 階) TEL:0749-28-8238,0749-28-8235

Mail: joho@office.usp.ac.jp

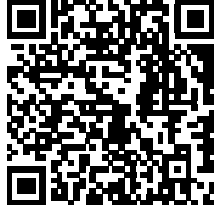